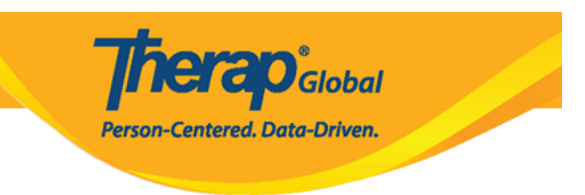

## **Enable Self Password Reset**

Users with the **User** Administrative Role can **Enable Self Password Reset** for each user at the agency

1. Click on the Self Password Reset option beside User under Admin tab

| 1000       | General  |                                                       |  |  |  |
|------------|----------|-------------------------------------------------------|--|--|--|
| Individual | Provider | Preferences   Password Policy  <br>Archive Preference |  |  |  |
| Agency     |          | New   List   Import from Excel                        |  |  |  |
| Admin      | User     | Search Imported Excel   Titles  <br>New Title         |  |  |  |
| Agency     |          | Assign External System ID  <br>Self Password Reset    |  |  |  |

2. On the **User List** page click on **Enable** beside the user name under **Enable/Disable Self Pass Reset** column to enable self password reset option for a user.

| Jser List                     |            |           |                             |             |                 |                                   |                                         |  |  |
|-------------------------------|------------|-----------|-----------------------------|-------------|-----------------|-----------------------------------|-----------------------------------------|--|--|
| Login Name 1े≓                | First Name | Last Name | Title                       | Employee ID | Status<br>All 🗸 | Enable/Disable Self<br>Pass Reset | Self Password<br>Reset Enabled<br>All V |  |  |
| sonia                         | Sonia      | Afreen    | Special Educator            |             | Active          | Enable                            | No                                      |  |  |
| amina                         | Amina      | Akhter    | Academic<br>Coordinator- IE |             | Active          | Enable                            | No                                      |  |  |
| amira                         | Aamira     | Shabnam   | Software Engineer,<br>QA    |             | Active          | Enable                            | No                                      |  |  |
| abu                           | abu        | taher     | Academic<br>Coordinator     |             | Active          | Enable                            | No                                      |  |  |
| Showing 1 to 04 of 04 entries |            |           |                             |             |                 |                                   |                                         |  |  |
| Export to Excel               |            |           |                             |             |                 |                                   |                                         |  |  |

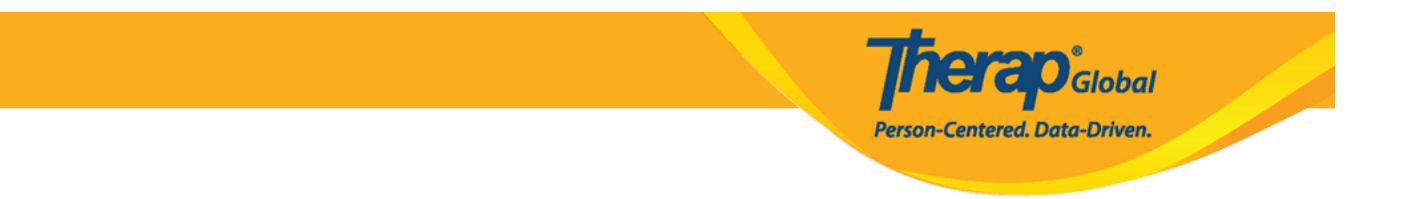

For more information on Self Password Reset please click  $\underline{here}$